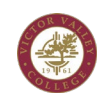

## How to Complete Grading:

| Step 1: Select Self Service in<br>MyVVC | SelfService                                                                                       |                                                                                                    |                                                                                                    |                |       |                  |  |  |
|-----------------------------------------|---------------------------------------------------------------------------------------------------|----------------------------------------------------------------------------------------------------|----------------------------------------------------------------------------------------------------|----------------|-------|------------------|--|--|
| Step 2: Click Faculty men               | Faculty         Here you can view your active classes and submit grades and waivers for students. |                                                                                                    |                                                                                                    |                |       |                  |  |  |
| Step 3: On the Faculty Overview         |                                                                                                   |                                                                                                    |                                                                                                    |                |       |                  |  |  |
| screen, please select the Section       | Victor Valley College                                                                             |                                                                                                    |                                                                                                    |                |       | <b>A</b> bryan   |  |  |
| you would like to enter Grades.         | Daily Work - Faculty - Faculty Overview                                                           |                                                                                                    |                                                                                                    |                |       |                  |  |  |
| ,                                       | Manage your courses by selecting a section below                                                  |                                                                                                    |                                                                                                    |                |       |                  |  |  |
|                                         | 2021FA                                                                                            |                                                                                                    |                                                                                                    |                |       |                  |  |  |
|                                         | Section                                                                                           | Times                                                                                               | Locations                                                                                                    | Availability 🕕 | Books | Census Dates     |  |  |
|                                         | ENGL-101.0-85000: Engl Composition and Reading                                                    |                                                                                                    |                                                                                                    |                |       |                  |  |  |
|                                         | Spring 2021 Term                                                                                  |                                                                                                    |                                                                                                    |                |       |                  |  |  |
|                                         | Section                                                                                           | Times                                                                                               | Locations                                                                                                    | Availability 🕦 | Books | Census Dates     |  |  |
|                                         | MATH-120-74688: Introduction to Statistics                                                        | M/W 8:00 AM - 10:00 AM<br>2/16/2021 - 7/15/2021<br>M/W 10:00 AM - 12:00 PM<br>2/16/2021 - 7/15/2021 | Bidg 21 Advance Technology Joe, 142<br>Lecture<br>Bidg 21 Advance Technology Joe, 142<br>Laboratory/Studio/Activity | 0/2/1          |       | 8/21/2021 Census |  |  |
|                                         |                                                                                                   |                                                                                                    |                                                                                                    |                |       |                  |  |  |

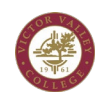

| Step 4: Select Grading option from |                                                                                                    |  |  |  |  |  |  |  |  |
|------------------------------------|----------------------------------------------------------------------------------------------------|--|--|--|--|--|--|--|--|
| the Faculty tabs. The Grading page |                                                                                                    |  |  |  |  |  |  |  |  |
| is displayed with students         | Roster Attendance Census <b>Grading</b> Permissions Waitlist                                                                                                    |  |  |  |  |  |  |  |  |
| currently enrolled in the course   |                                                                                                    |  |  |  |  |  |  |  |  |
| section.                           | Overview Final Grade                                                                                                    |  |  |  |  |  |  |  |  |
|                                    | (i) Final grading is not complete. Please enter and post all grades.                                                                                                    |  |  |  |  |  |  |  |  |
|                                    | Student Name       Student ID       Never Attended       Last Date of Attendance       Final Grade       Expiration Date       Class Level       Credits                                                                                                    |  |  |  |  |  |  |  |  |
|                                    | <b>Cochran</b> , Reed 0402721 4                                                                                                    |  |  |  |  |  |  |  |  |
|                                    | Duck, Donald         0402732         4                                                                                                    |  |  |  |  |  |  |  |  |
|                                    |                                                                                                    |  |  |  |  |  |  |  |  |
| Step 5: Select the Final Grade tab | Roster Attendance Census <b>Grading</b> Permissions Waitlist                                                                                                    |  |  |  |  |  |  |  |  |
|                                    | Overview       Final Grade         Implement       Implement         Implement       Implement         Implement |  |  |  |  |  |  |  |  |
|                                    | Student Name       Student ID       Never Attended       Last Date of Attendance       Final Grade       Expiration Date       Class Level       Credits                                                                                                    |  |  |  |  |  |  |  |  |
|                                    | Cochran, Reed 0402721 A 4                                                                                                    |  |  |  |  |  |  |  |  |
|                                    | Duck, Donald         0402732         B         4                                                                                                    |  |  |  |  |  |  |  |  |
|                                    |                                                                                                    |  |  |  |  |  |  |  |  |

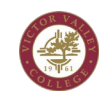

| Step 6: Select a grade for each                                                   |                                                                                                    |                                                                                                    |                         |                                                                             |                                                                                                    |                                                                                                    |                                                          |                                               |             |  |
|-----------------------------------------------------------------------------------|----------------------------------------------------------------------------------------------------|----------------------------------------------------------------------------------------------------|-------------------------|-----------------------------------------------------------------------------|----------------------------------------------------------------------------------------------------|----------------------------------------------------------------------------------------------------|----------------------------------------------------------|-----------------------------------------------|-------------|--|
| student                                                                           | Student ID                                                                                                    | Never Attended                                                                                                    | Last Date of Attendance | Ç Final Grade                                                               | Ŷ                                                                                                    | Expiration Date                                                                                               | Class Level                                              |                                               |             |  |
|                                                                                   | 0340353                                                                                                    |                                                                                                    | M/d/yyyyy               | A                                                                           |                                                                                                    | M/d/yyyy                                                                                                    | Block 4<br>New,returning,continui                        |                                               |             |  |
|                                                                                   | 0412992                                                                                                    |                                                                                                    | M/d/yyyy                | в                                                                           |                                                                                                    | M/d/yyyy                                                                                                    | Freshman                                                 |                                               |             |  |
|                                                                                   | 0424521                                                                                                    |                                                                                                    | M/d/yyyyy               | A                                                                           |                                                                                                    | M/d/yyyy                                                                                                    | Block 4<br>New,returning,continui                        |                                               |             |  |
|                                                                                   | 0415346                                                                                                    |                                                                                                    | M/d/yyyy                | Select Gra                                                                  | de 🗸                                                                                                    | M/d/yyyy                                                                                                    | Block 4<br>New,returning,continui                        |                                               |             |  |
|                                                                                   | 0407914                                                                                                    |                                                                                                    | M/d/yyyy                | A<br>B<br>C                                                                 |                                                                                                    | M/d/yyyy                                                                                                    | Block 4<br>New,returning,continui                        |                                               |             |  |
|                                                                                   | 0423695                                                                                                    |                                                                                                    | M/d/yyyyy               | P<br>D<br>F                                                                 |                                                                                                    | M/d/yyyy                                                                                                    | Block 4<br>New,returning,continui                        |                                               |             |  |
|                                                                                   | 0383049                                                                                                    |                                                                                                    | M/d/yyyyy               | NP<br>W                                                                     |                                                                                                    | M/d/yyyy                                                                                                    | Freshman                                                 |                                               |             |  |
| <b>Note:</b> If you enter an "FW" you<br>must enter a Last Date of<br>Attendance. | Noster     Attendance       Overview     Final Grade       Student Name     Image: Contran, Reed       Image: Contran, Reed     Image: Contran, Reed       Image: Contran, Reed     Image: Contran, Reed       Image: | Census Grading Permissions       Census     Grading     Permissions <ul> <li>Student ID</li> <li>Q</li> <li>Q402721</li> <li>Q402732</li> <li>Q402733</li> </ul> <ul> <li>Q402733</li> <li>Q054078</li> </ul> <ul> <li>Q56078</li> </ul> <ul> <li>Q402733</li> <li>Q054078</li> <li>Q56078</li> </ul> <ul> <li>Q402733</li> <li>Q402733</li> <li>Q56078</li> <li>Q56078</li></ul> | Wattist                 | Last Date of Attendance<br>Mitalyyyy<br>Mitalyyyy<br>Mitalyyyy<br>Mitalyyyy | e   Final Gra  A  B  FW  FW  A  A                                                                               | ide        ide     \$     Expire       >                                                                      | ttion Date Class Level                                   | Credits 4 4 4 4 4 4 4 4 4 4 4 4 4 4 4 4 4 4 4 | Post Grades |  |
| Note. Students who falled to drop al                                              |                                                                                                    | uay to urop. Er                                                                                                    |                         |                                                                             | ADPE-41A-83904: Advanced Physical Fitness                                                                       |                                                                                                    |                                                          |                                               |             |  |
| To view the Deadline Dates for your section Roster tab                            | section click                                                                                                    | on the Deadli                                                                                                    | ne Dates lin            | k in the                                                                    | Spring 202<br>Main Cam<br>M/T/W/Th<br>2/14/2022<br>Bldg 71 Gy<br>Seats Ava<br>Deadline 1<br>Waitlister<br>Roste | 22 Term<br>ipus<br>- 6/11/2022<br>ymnasium, 4 Labo<br>iilable (1) 184 /<br>Dates<br>d 0 of 20<br>er Attendand | ratory/Studio/Activity<br>16 / 200 / 0<br>ce Drop Roster | Census Grading                                |             |  |
|                                                                                   |                                                                                                    |                                                                                                    |                         |                                                                             |                                                                                                    |                                                                                                    |                                                          |                                               |             |  |

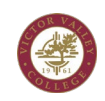

| Step 7: Once all grades have been     | Roster Attendance                                                           | Census Grading P    | ermissions Waitlist |                         |                |                 |               |           |             |
|---------------------------------------|-----------------------------------------------------------------------------|---------------------|---------------------|-------------------------|----------------|-----------------|---------------|-----------|-------------|
| entered, Click the Post Grades        | Overview Final Grade                                                        |                     |                     |                         |                |                 |               |           |             |
| button. Grades will not be verified   |                                                                             |                     |                     |                         |                |                 |               |           | Post Grades |
| and available to students unless this | Student Name                                                                | ^ Student ID        | 🗘 Never Attended    | Cast Date of Attendance | 🗘 Final Grade  | Expiration Date | Ç Class Level | Ç Credits | -           |
| button is pressed.                    | Cochran, Reed                                                               | 0402721             |                     | M/d/yyyy                | A              | ∽ M/d/yyyy      |               | 4         |             |
|                                       | Duck, Donald                                                                | 0402732             |                     | M/d/yyyy                | В              | ∽ M/d/yyyy      |               | 4         |             |
|                                       | Lucas, George                                                               | 0402733             |                     | 11/21/2021              | PW             | ✓ M/d/yyyy      |               | 4         |             |
|                                       | Mouse, Mickey D.                                                            | 0054078             |                     | M/d/yyyy                | A              | ✓ M/d/yyyy      |               | 4         |             |
|                                       | Student, Fake M.                                                            | 0142615             |                     | M/d/yyyy                | c              | ✓ M/d/yyyy      |               | 4         | *           |
|                                       |                                                                             |                     |                     |                         |                |                 |               |           |             |
|                                       |                                                                             |                     |                     |                         |                |                 |               |           |             |
|                                       |                                                                             |                     |                     |                         |                |                 |               |           |             |
| Step 8: Confirm final grades by       | 5                                                                           |                     |                     |                         |                |                 |               |           |             |
| clicking Post Grades button. This     | Confirm grad                                                                | de posting          |                     |                         |                |                 |               | Ì         |             |
| will mark the grades as verified and  | Grades cannot be                                                            | e modified after th | ev are posted.      |                         |                |                 |               |           |             |
| allow them to be viewed by your       | 5 grade(s) will be posted                                                   |                     |                     |                         |                |                 |               |           |             |
| students.                             | Please confirm that the grades you entered are correct before posting them. |                     |                     |                         |                |                 |               |           |             |
|                                       |                                                                             |                     |                     |                         |                |                 |               |           |             |
|                                       | Cancel Post Grades                                                          |                     |                     |                         |                |                 |               |           |             |
|                                       |                                                                             |                     |                     |                         |                |                 |               |           |             |
|                                       |                                                                             |                     |                     |                         |                |                 |               |           |             |
|                                       |                                                                             |                     |                     |                         |                |                 |               |           |             |
| Once submitted, you will see a text   |                                                                             |                     |                     |                         |                |                 |               |           |             |
| message notifying you that your       |                                                                             |                     |                     |                         |                |                 |               |           |             |
| final grading is complete.            |                                                                             |                     |                     |                         | Post Grades    |                 |               |           |             |
|                                       | rost diades                                                                 |                     |                     |                         |                |                 |               |           |             |
|                                       |                                                                             | Final gradir        | ng completed on 12  | 2/26/2021 at 1:49       | PM by Cochran, | Bryan           |               |           |             |
|                                       | Class                                                                       | s Level             | Credits             |                         |                |                 |               |           |             |
|                                       |                                                                             |                     |                     |                         |                |                 |               |           |             |
|                                       |                                                                             |                     |                     |                         |                |                 |               |           |             |
|                                       |                                                                             |                     |                     |                         |                |                 |               |           |             |
|                                       |                                                                             |                     |                     |                         |                |                 |               |           |             |
|                                       |                                                                             |                     |                     |                         |                |                 |               |           |             |
|                                       |                                                                             |                     |                     |                         |                |                 |               |           |             |
|                                       |                                                                             |                     |                     |                         |                |                 |               |           |             |
|                                       |                                                                             |                     |                     |                         |                |                 |               |           |             |

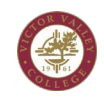

 You will also receive an email that your grades were submitted
 Grading complete for 2022WI MATH-105-78043

 D
 DataTeLSQL

 To Bryan Cochran
 We removed extra line breaks from this message.

 Thank you for submitting your grades for 2022WI MATH-105-78043 .
 [Seal of VVC]

 DataTel SQL, MS-CPU
 Automated Notification System | Information Technology Victor Valley College

 18422. Bear. Valley. Road
 Victorville\_CA 92395

 Office: Bidg. 21
 Email: datatel.sql@vvc.edu

 Phone: 760 245-4271
 Phone: 760 245-4271